Step -1:

- Go to Alagappa University Website (<u>www.alagappauniversity.ac.in</u>)
- Click April 2020 Online Examination Menu

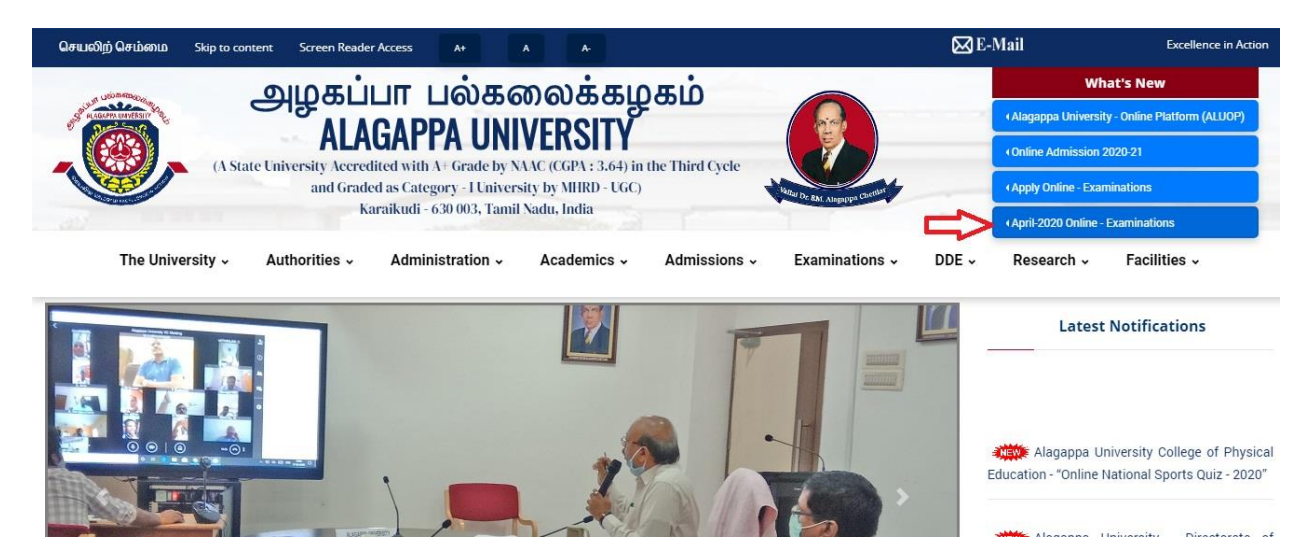

Step -2:

Select Online Examination for Affiliated Colleges

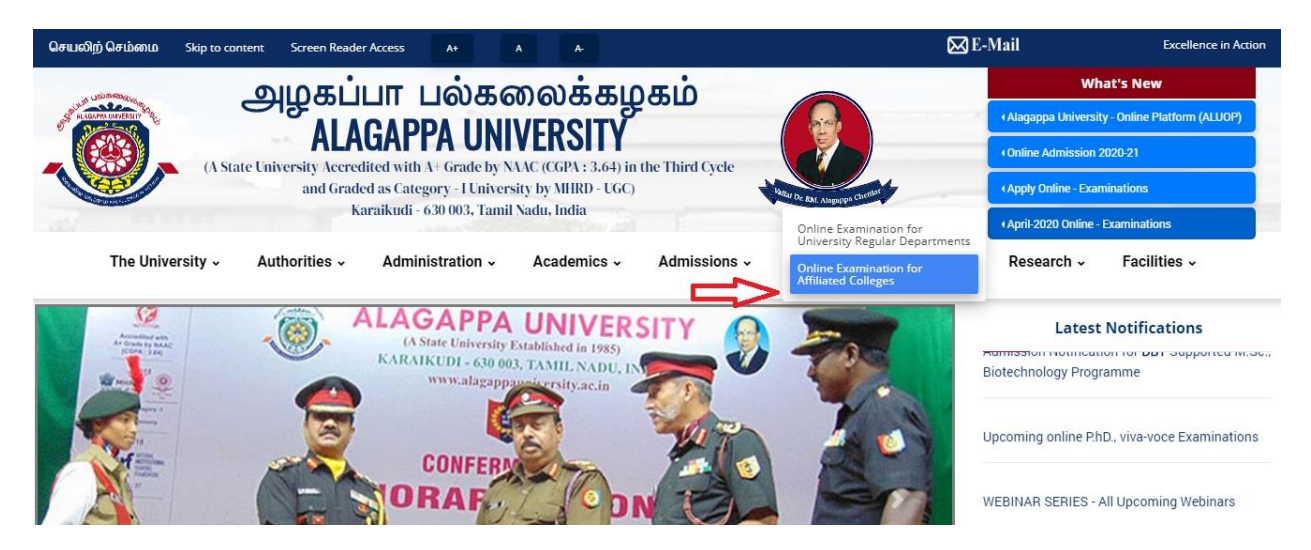

Step -3:

Click Student Login Button

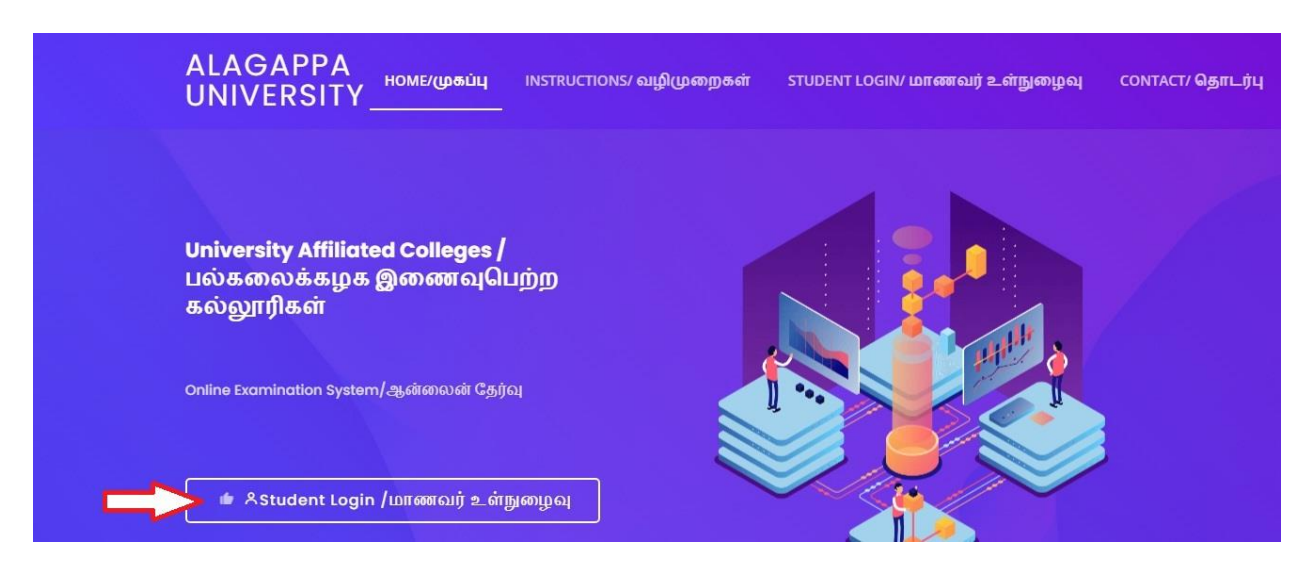

> Enter Register Number and Date of Birth in the given format

| ALAGAPPA<br>UNIVERSITY | HOME/முகப்பு | INSTRUCTIONS/ வழிமுறைகள்                                                        | STUDENT | LOGIN/ மாணவர் உள்நுழைவு | CONTACT/ தொடர்பு |
|------------------------|--------------|---------------------------------------------------------------------------------|---------|-------------------------|------------------|
|                        |              |                                                                                 |         |                         |                  |
|                        | St<br>LD     | udent Login /<br>ாணவர் உள்நுழைவு                                                |         |                         |                  |
|                        |              | jister Number / பதிவு எண்*<br>nter Your Register Number                         |         |                         |                  |
|                        | Dat<br>தே    | e of Birth (dd-mm-yyyy) Format / பிறந்<br>தி (dd-mm-yyyy) வடிவம்*<br>d காக பலப் | த       |                         |                  |
|                        |              | a-mm-yyyy<br>Login / உள்நுழை                                                    |         |                         |                  |

## Step -5:

Verify Student Details

| ALAGAPPA UNIVER                          | LOGOUT/ வெளியேறு                 |                                            |
|------------------------------------------|----------------------------------|--------------------------------------------|
|                                          |                                  | Welcome to ALU : Mr/Ms. N. Silambarasan. 🕚 |
| Student Home / மாணவர் முகப்பு            | View Time Table / தேர்வு அட்டவணை | Online Exam / இணையவழி தேர்வு               |
| Online Convert JPG TO PDF / இணையவழி      | PG TO PDF மாற்ற                  |                                            |
|                                          |                                  |                                            |
| Name of the Candidate / மாணவரின் பெயர்   | : N. Silambarasan                |                                            |
| Register Number / பதிவு எண்              | : 19101001                       |                                            |
| Course Code / பாடநெறி குறியீடு           | : 101                            |                                            |
| Name of the Programme / பட்டத்தின் பெயர் | : B.Sc., Computer Science        |                                            |

## Step -6:

View Time Table

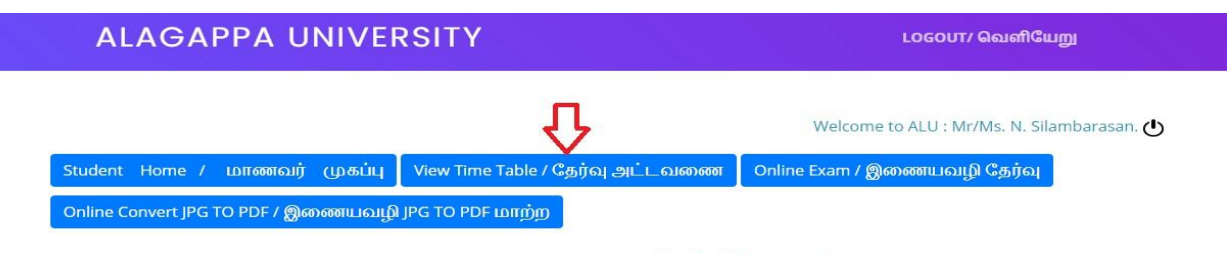

## Online Examination Time Table/ தேர்வு அட்டவணை

|                          |                                                |                                             |                                  | Search:                                                                                |                             |                                                                                    |                     |
|--------------------------|------------------------------------------------|---------------------------------------------|----------------------------------|----------------------------------------------------------------------------------------|-----------------------------|------------------------------------------------------------------------------------|---------------------|
| SI.<br>No /<br>வ.<br>எண் | Subject/Course<br>Code /<br>பொருள்<br>குறியீடு | Subject/Course<br>Name /<br>பொருள்<br>பெயர் | Exam<br>Date /<br>தேர்வு<br>தேதி | Question Paper<br>Download Time /<br>வினாத்தாள்<br>பதிவிறக்கம்<br>செய்வதற்கான<br>நேரம் | Exam Time /<br>தேர்வு நேரம் | Answer Script<br>Upload Time /<br>விடைத்தாள்<br>பதிவேற்றம்<br>செய்வதற்கான<br>நேரம் | Exam :<br>தேர்விச   |
| 1                        | 101401                                         | Introduction to<br>Computer                 | 09-09-2020                       | 09:30 am-10:00 am                                                                      | 10:00 am-01:00 pm           | 01:00 pm-02:00 pm                                                                  | Will be Co<br>நடைபெ |
| 1                        | 101402                                         | Office Automation                           | 10-09-2020                       | 09:30 am-10:00 am                                                                      | 10:00 am-01:00 pm           | 01:00 pm-02:00 pm                                                                  | Will be Co<br>நடைபெ |

Step -7:

View Exam Status-Question Paper Download and Answer Script Upload Link

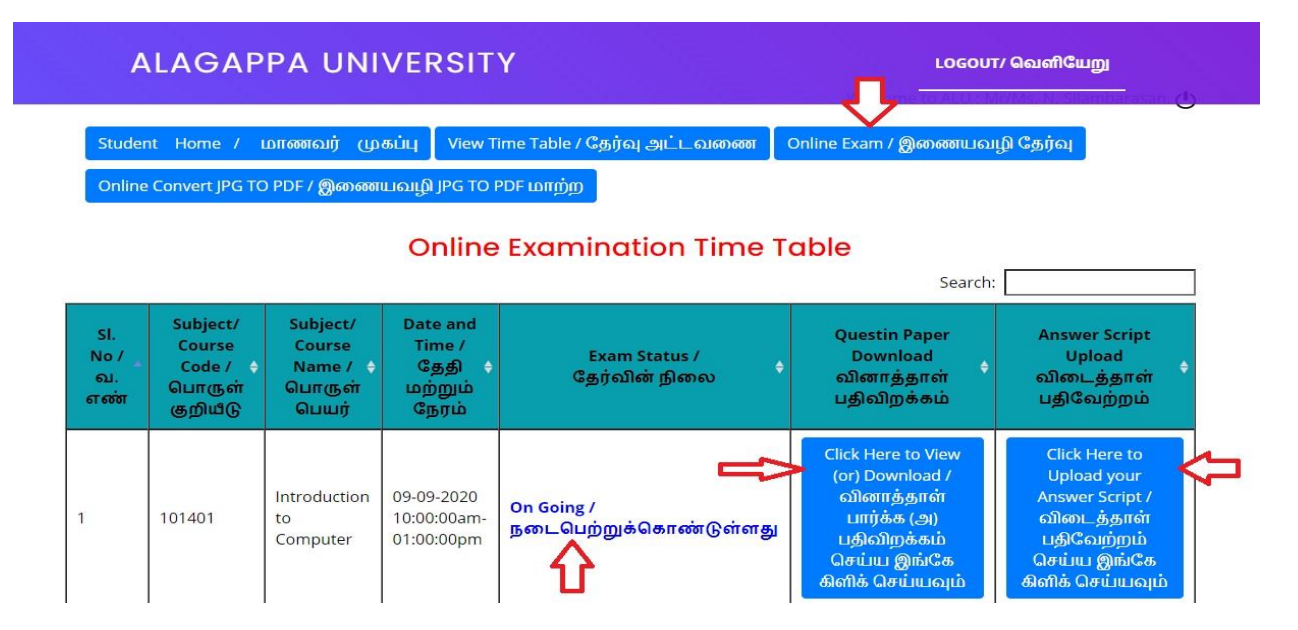

Step -8:

After writing Examination Take Photo of written pages and click online convert JPG to PDF Select Option1 or Option 2

| ALAGAPPA UNIVERSITY                                                                     | LOGOUT/ வெளியேறு                                                   |
|-----------------------------------------------------------------------------------------|--------------------------------------------------------------------|
|                                                                                         | Welcome to ALU : Mr/Ms. N. Silambarasan. ტ                         |
| Student Home / மாணவர் முகப்பு View Time Table / தேர்வு அட்டவணை                          | Online Exam / இணையவழி தேர்வு                                       |
| Online Convert JPG TO PDF / இணையவழி JPG TO PDF மாற்ற                                    |                                                                    |
| Click Here: Option Link 1 (for Converting JPG to PDF) / விருப்பம் 1 (இணையவழி JPG TO PDF | மாற்ற இங்கே கிளிக் செய்யவும்)                                      |
| Click Here: Option Link 2 (for Converting JPG to PDF) / விருப்பம் 2 (இணையவழி JPG TO PDF | மாற்ற இங்கே கிளிக் செய்யவும்) ———————————————————————————————————— |
| Step -9:                                                                                |                                                                    |
| Add Your Captured Images - Page number wise                                             | e                                                                  |
| PDFCandy Convert from PDF Convert to PDF Other tools                                    | 📩 🈏 🕇 🚟 English                                                    |
| JPG to PDF<br>Convert JPG to PDF free online                                            | Add tool to Favorites 🏠<br>Download PDF Candy for Windows  @       |
| + Add file(s)<br>or drag & drop                                                         | <b>▲</b><br>≎                                                      |

Step -10:

> If necessary images of written scripts can be re arranged and press convert button

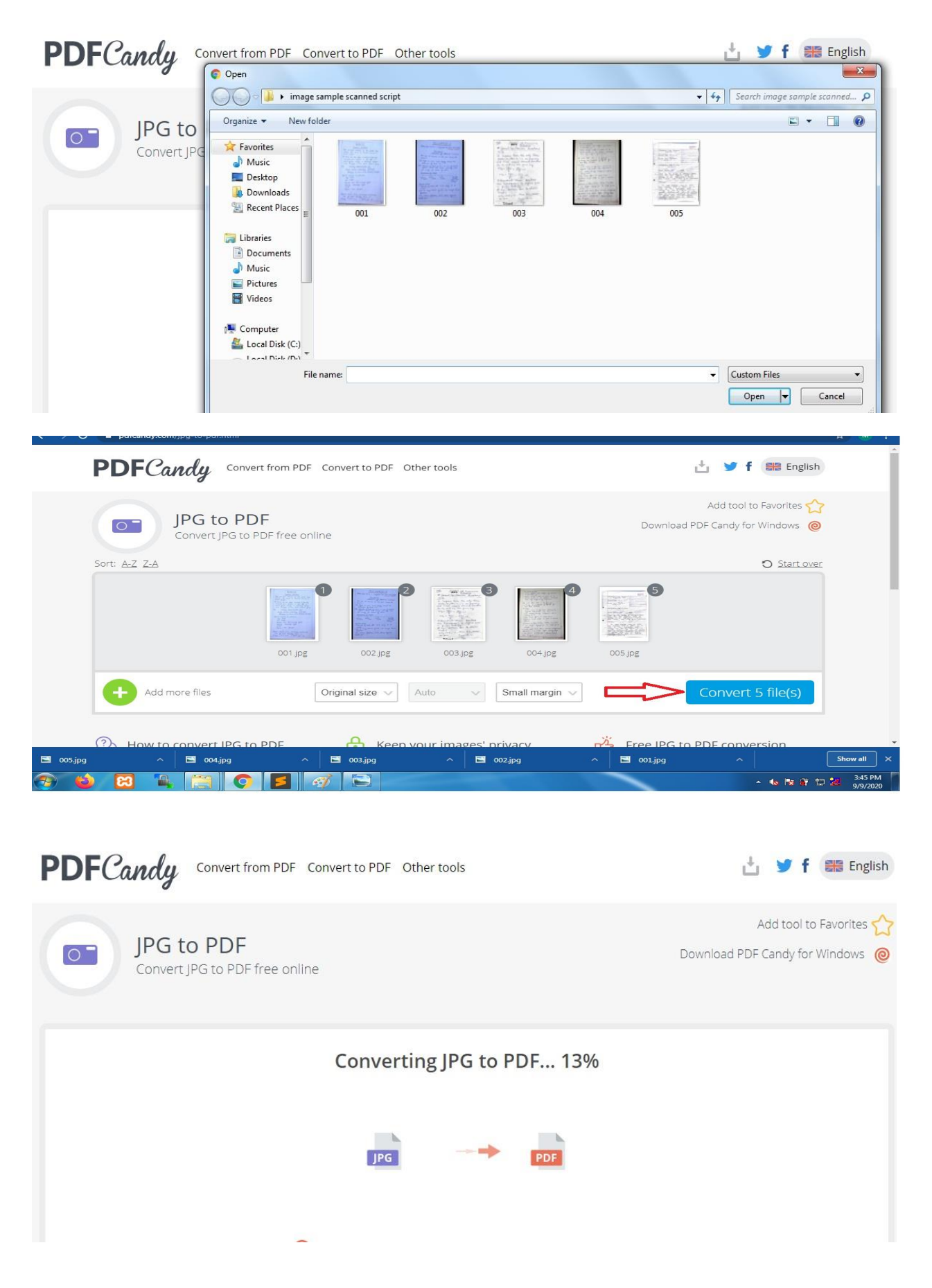

Step -11:

## Click Download Button

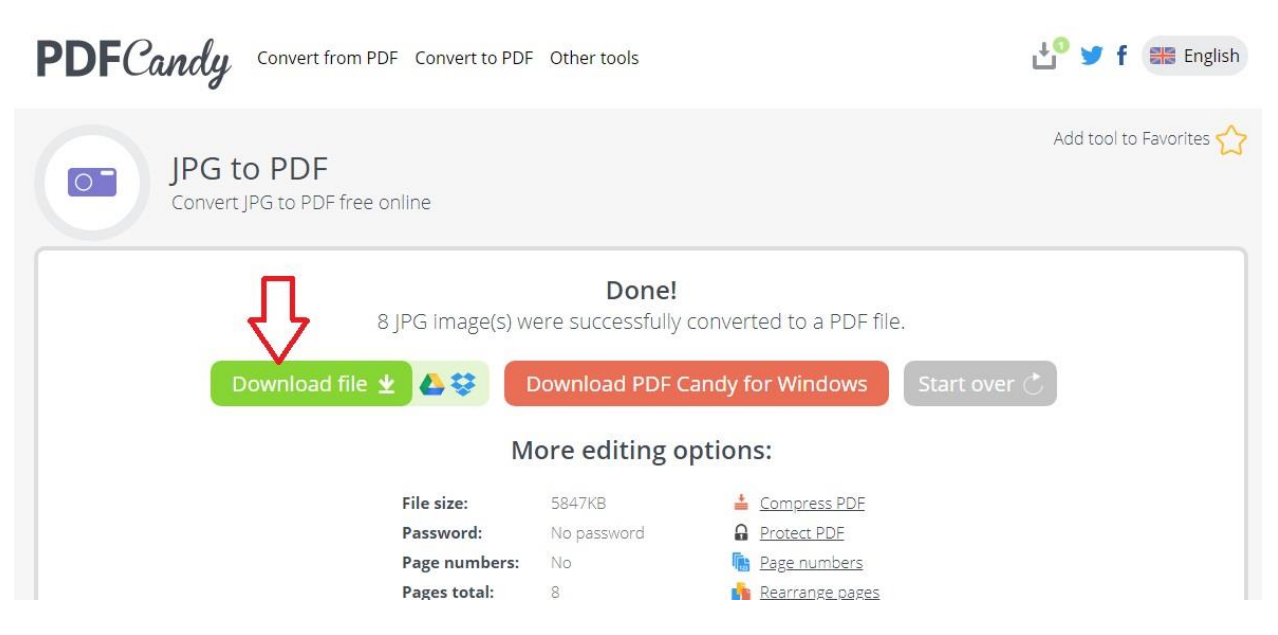

Step – 12:

- So to Online Examination Menu Click Answer Script Upload Button by respected Subject
- Choose your Downloaded PDF file (Must be in Single PDF File)

| ALAGAPPA UNIVE     | RSITY         |                       |                                                                                       |                                | LOGOUT/ வெளியேறு<br>  |
|--------------------|---------------|-----------------------|---------------------------------------------------------------------------------------|--------------------------------|-----------------------|
|                    |               |                       |                                                                                       | Welcome to ALU : Mr/M:         | s. N. Silambarasan. 🕐 |
| Student Home /     | மாணவர் (      | முகப்பு               | View Time Table / தேர்வு அட்டவணை                                                      | Online Exam / இணையவழி C        | தர்வு                 |
| Online Convert JPG | TO PDF /      | ணயவழி                 | JPG TO PDF மாற்ற                                                                      |                                |                       |
|                    |               |                       |                                                                                       |                                |                       |
|                    |               | ഖി                    | Upload Your Answer Scrij<br>டைத்தாள் பதிவேற்றும்                                      | <b>ot /</b><br>இடம்            |                       |
|                    |               |                       | Register Number / பதிவு எண்                                                           |                                |                       |
|                    | 19101001      |                       |                                                                                       |                                |                       |
|                    |               |                       | Name of the Student / மாணவரின் பெ                                                     | பர்                            |                       |
|                    | N. Silambaras | san                   |                                                                                       |                                |                       |
|                    |               | Choose Yo<br>* Must t | ur Answer Script File / விடைத்தாளை தெ<br>be in .PDF file only / pdf மட்டுமே ஏற்றுக்கெ | ரிவு செய்யவும்<br>காள்ளப்படும் |                       |
|                    | Choose File   | ] No file ch          | nosen                                                                                 |                                |                       |
|                    |               |                       | Helest (HBComm                                                                        |                                |                       |

Step – 13:

- > After Clicking the upload button you will get a conformation message from Server.
- Note: The video demonstration of online examinations is also available in the University portal.